## SEO фильтр

## URL Фильтра

Пусть нам нужно отредактировать CEO-данные по ссылке http://www.hairlook.ru/shop/Karandash-dlya-vek/

- 1. Перейдем в модуль SEO фильтр
- 2. Вводим в поле URL \*Karandash-dlya-vek\* или /Karandash-dlya-vek/

| писок ма | агазинов – | → <u>Каталог товаров HairLook</u> |                          |    |
|----------|------------|-----------------------------------|--------------------------|----|
| Ко       | од ⋒₿ —    | Название 🕆 🔱                      | URL                      |    |
|          |            |                                   | *Karandash-dlya-vek*     |    |
| 60       | 01 📔       | Автозагар                         |                          |    |
| 60       | 00         | <u>Tendskin</u>                   |                          |    |
| 59       | 99 🗈       | H.AirSPA                          |                          |    |
| 59       | 98 📴       | Joico                             |                          |    |
| 59       | 97 📔       | Keratin Complex                   |                          |    |
| 59       | 96 📔       | Macadamia Natural Oil             |                          |    |
| 59       | 95 📔       | Bosley                            |                          |    |
| 59       | 94 📔       | <u>SexyHair</u>                   |                          |    |
| 12       | 2          | ) Карандаш для век                | /Karandash-diya-vek/ r.中 | Ø× |

- 3. Нажимаем редактировать
- 4. Редактируем поля Заголовок (title), Описание (description), Ключевые слова (keywords), описание выборки

| SEO Фильтр                                                       | - @ ( |
|------------------------------------------------------------------|-------|
| Название                                                         |       |
| Карандаш для век                                                 | ٥     |
| URL выборки                                                      |       |
| /Karandash-dlya-vek/                                             | ٥     |
| Заголовок (title)                                                |       |
| 111                                                              | 0     |
| Описание (description)                                           |       |
| 222                                                              |       |
| Ключевые слова (keywords)                                        |       |
| 333                                                              |       |
| Описание выборки                                                 |       |
| 🗋   🗶 ங 跑 🛍   船 🍇   汪 汪   津 準 🕊   🤊 🕲   ∞ 🖗 🖞 💆 🍼 🕲 🚥   x, x*    |       |
| Стиль • Формат • Шрифт • Размер • В I Ц нас 📰 🗄 🛓 • 🕸 •          |       |
| 🖬   🖮 🗉   🗄 🔩 🔄   कि 🕂 🖅   🖼 🕮   — 📿 📾   Ω 🙂 関 🖛   🚭   м. м.   💷 |       |
| 过 🖳 🖏 🖞   44   659 888 844 🛧 🛆 😭   ¶ 😡 🗊 岩   69 💿 🗟              |       |
| 444                                                              |       |
|                                                                  |       |
|                                                                  |       |
|                                                                  |       |
|                                                                  |       |

5. смотрим результат

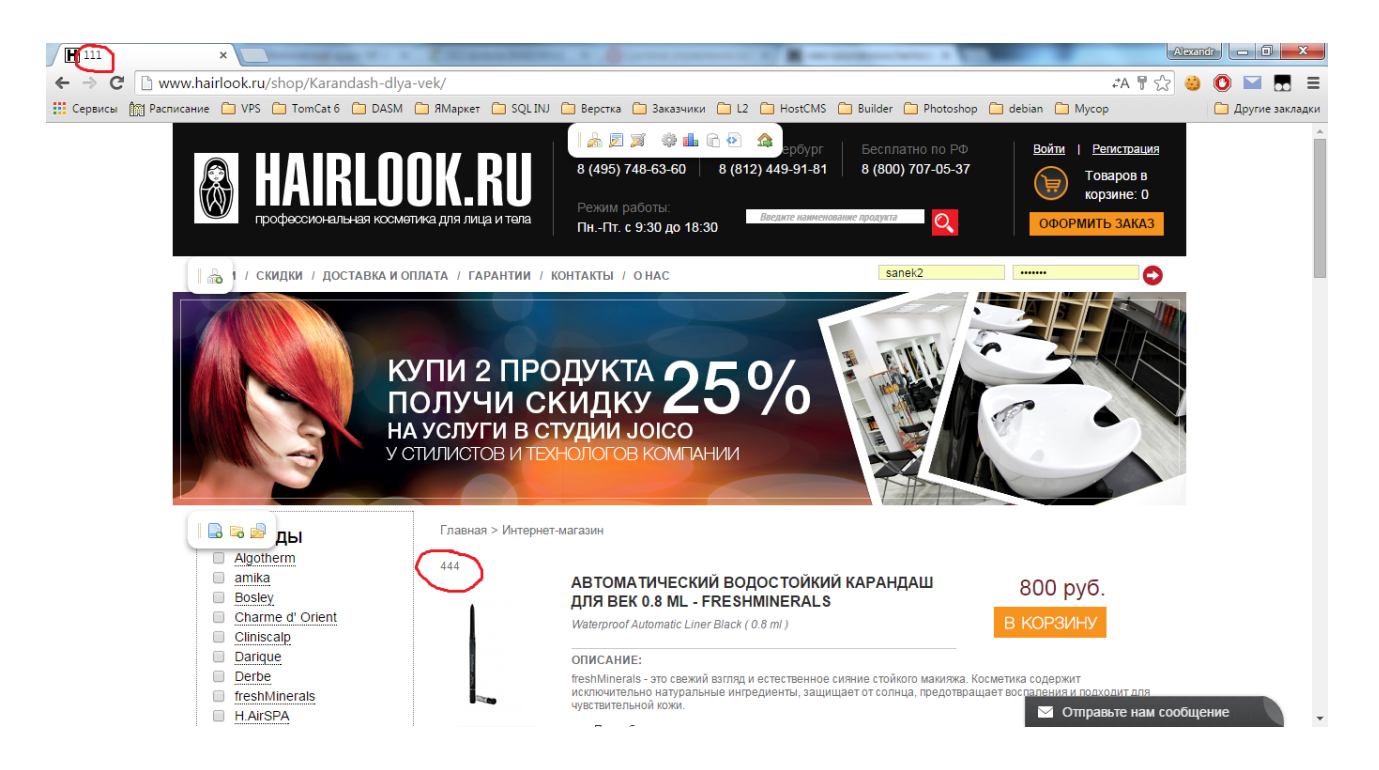

## Генератор

При добавлении нового элемента в списки

- БРЕНДЫ
- КАТЕГОРИЯ
- НАЗНАЧЕНИЕ
- ТИП ВОЛОС

нужно выполнить генерацию, чтобы он отображался в SEO фильтре.

Для этого нужно:

- 1. Перейти в модуль SEO фильтр
- 2. Выбрать магазин
- 3. Навести на меню SEO Фильтр
- 4. Нажать генератор вариантов
- 5. Нажать запуск

## Возможные ошибки

Если tag элемента списка совпадает с названием группы магазина, генерация не будет запущена и будет выведено соответствующее предупреждение. Для того, чтобы изменить tag необходимо:

- 1. Перейти в модуль списки
- 2. Выбрать поля, указанного в ошибке списка
- 3. Нажать редактировать
- 4. Изменить тег